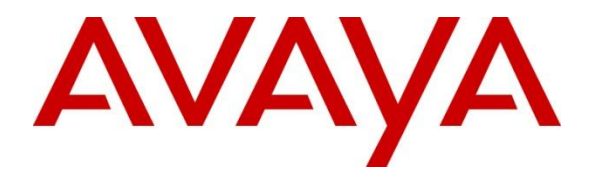

Avaya Solution & Interoperability Test Lab

# Application Notes for Configuring an VPN Tunnel using IPsec between Fortinet FortiGate Network Security Platforms and Appliances and Avaya 9600 Series IP Phones - Issue 1.1

### Abstract

These Application Notes describe the procedures for configuring a Virtual Private Network (VPN) tunnel using Internet Protocol Security (IPsec) between Fortinet FortiGate Network Security Platforms and Appliances and Avaya 9600 Series IP (H.323) Phones.

Fortinet offers security platform models to satisfy various deployment requirements from the FortiGate-20 series for small offices to the FortiGate-5000 series for very large enterprises, service providers and carriers. Each FortiGate includes a wide range of security and networking functions. These Application Notes focus on the FortiGate 60C VPN functionality using IPsec. Both the FortiGate 60C and 300C were compliance tested.

Information in these Application Notes has been obtained through DevConnect compliance testing and additional technical discussions. Testing was conducted via the DevConnect Program at the Avaya Solution and Interoperability Test Lab.

# 1. Introduction

These Application Notes describe the procedures for configuring a Virtual Private Network (VPN) tunnel using Internet Protocol Security (IPsec) between Fortinet FortiGate Network Security Platforms and Appliances and Avaya 9600 Series IP (H.323) Phones.

Fortinet offers security platform models to satisfy various deployment requirements from the FortiGate-20 series for small offices to the FortiGate-5000 series for very large enterprises, service providers and carriers. Each FortiGate includes a wide range of security and networking functions, including:

- Firewall, VPN, and Traffic Shaping
- Intrusion Prevention System (IPS)
- Antivirus/Antispyware/Antimalware
- Integrated Wireless Controller
- Application Control
- Data Loss Prevention (DLP)
- Vulnerability Management
- IPv6 Support
- Web Filtering
- Anti-spam
- VoIP Support
- Layer 2/3 Routing
- WAN Optimization & Web Caching

These Application Notes focus on the FortiGate 60C VPN functionality using IPsec. Both the FortiGate 60C and 300C were compliance tested.

# 2. General Test Approach and Test Results

This section details the general approach to the testing, what was covered, and results of the testing.

DevConnect Compliance Testing is conducted jointly by Avaya and DevConnect members. The jointly-defined test plan focuses on exercising APIs and/or standards-based interfaces pertinent to the interoperability of the tested products and their functionalities. DevConnect Compliance Testing is not intended to substitute full product performance or feature testing performed by DevConnect members, nor is it to be construed as an endorsement by Avaya of the suitability or completeness of a DevConnect member's solution.

### 2.1. Interoperability Compliance Testing

The objective of the compliance testing was to verify interoperability between the Avaya 9600 Series IP phones with VPN mode enabled and the Fortinet FortiGate 60C. The testing focused on establishment of the VPN tunnel using IPsec and basic call functionality (voice paths, hold, resume, mute, transfer, conference, etc.) after the tunnel was established.

| MJH; Reviewed:  | Solution & Interoperability Test Lab Application Notes | 2 of 21        |
|-----------------|--------------------------------------------------------|----------------|
| SPOC 10/22/2012 | ©2012 Avaya Inc. All Rights Reserved.                  | FortinetFGT60C |

### 2.2. Test Results

All compliance test cases passed successfully with the following exception/observation:

• If the FortiGate is rebooted after a VPN tunnel is already established from a VPN phone, the phone will be out of service until the VPN phone is restarted. Note, the phone's display will indicate that the tunnel was lost and the phone will automatically attempt to reestablish the VPN tunnel; however since the phone is still using port 4500 for the current (lost) tunnel, and the FortiGate is only expecting new tunnels on port 500 after it is rebooted, the tunnel isn't reestablished until the phone restarts and then uses port 500 again. It is during the Internet Key Exchange (IKE) exchange that the VPN phone and FortiGate change from port 500 to 4500. Fortinet expects to have a fix for this issue by the time this document is published.

Fortinet has supplied the following statement with regards to the test results:

"This statement relates to the interoperability and compliance testing conducted in May 2012 at Avaya facilities in Colorado, USA, using the FortiGate 60C and 300C models running FortiOS v4.3.7 (4.0-MR3-patch7) firmware.

Fortinet, Inc confirms that the VPN and stateful firewall functionality demonstrated in the compliance testing with the Avaya Aura® Communication Manager 6.0.1 and Avaya 9600 Series IP (H.323) Deskphones is consistent across all FortiGate and FortiWIFI models which run FortiOS v4.3.7. Therefore, Fortinet believes the compliance testing results from the FortiGate 60C and 300C testing is representative of the results expected for any other FortiGate or FortiWIFI model."

#### 2.3. Support

For Fortinet FortiGate technical support and information, contact Fortinet at:

- **Phone**: 1-866-648-4638
- Web: <u>http://www.fortinet.com/support/contact\_support.html</u>

# 3. Reference Configuration

The figure below shows the sample configuration used during compliance testing. A corporate office environment was created consisting of Avaya Aura® Communication Manager, various Avaya 9600 Series IP Phones, and a Fortinet FortiGate 60C. Additionally, two home office environments were created. Each home office had a home router with NAT enabled and two Avaya 9600 Series IP (H.323) phones. The phones, at the home offices, are used DHCP to obtain their IP address. Initially, the phones are assigned with IP address on the 192.168.1.0/24 network by their local router. When the phones are establish with a VPN tunnel, they are assigned with IP address on the 10.64.28.0/24 network.

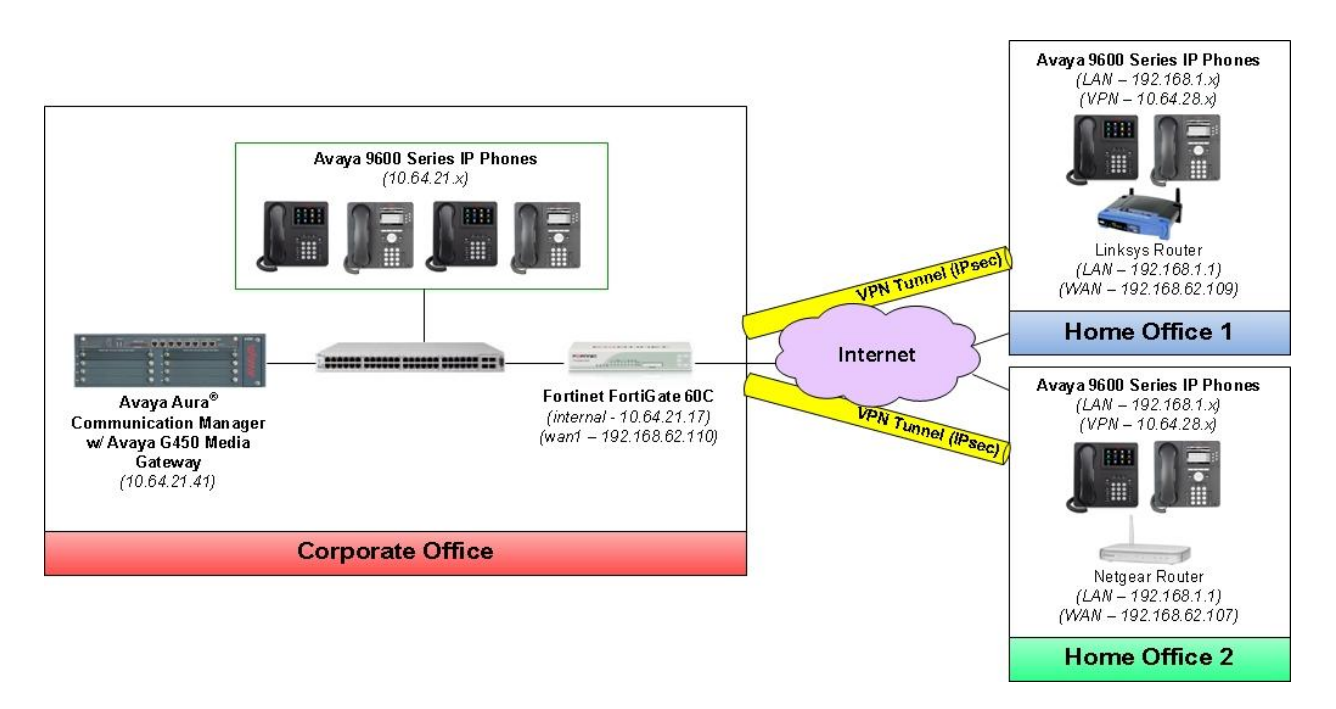

Figure 1: Fortinet FortiGate VPN Configuration

# 4. Equipment and Software Validated

The following equipment and software were used for the sample configuration provided:

| Equipment/Software                                                                       | Release/Version                                                                |
|------------------------------------------------------------------------------------------|--------------------------------------------------------------------------------|
| Avaya Aura® Communication Manager<br>running on<br>Avaya S8300D Server with G450 Gateway | Avaya Aura® Communication Manager<br>6.0.1 (R016x.00.1.510.1) with Patch 19528 |
| Avaya 9600 Series IP Phones (H.323)                                                      |                                                                                |
| • 96x0                                                                                   | • 96xx-IPT-H323-R3_1_4-031612                                                  |
| • 96x1                                                                                   | • 96x1-IPT-H323-R6_2_0_09_02812                                                |
| Fortinet FortiGate 60C                                                                   | v4.0,build0535,120511 (MR3 Patch 7)                                            |

# 5. Configure Avaya 9600 Series IP Phones

This section describes the steps required to configure the VPN settings on Avaya 9600 Series IP Phones. Note that VPN-enabled firmware must be installed on the phone prior to the phone being deployed at a remote location.

The Avaya 96xx Series IP Phone configuration can be administered centrally from an HTTP server through the 46xxsettings.txt file or locally on the phone. The parameters that were configured during compliance testing are shown below. The default values were used for all other VPN parameters. For security purposes, actual public IP addresses used during compliance testing were changed to 192.168.x.x in this section.

**SET NVVPNMODE** = 1 enables the VPN client **SET VPNPROC** = 2 enables VPN procedure View & Modify privileges

**SET NVSGIP = 192.168.62.110** sets the IP address used to access the Fortinet FortiGate **SET NVMCIPADD = 10.64.21.41** sets the IP address used to access Communication Manager

**SET NVVPNUSERTYPE = 1** sets user type to "Any" **SET NVVPNUSER = test** sets VPN user name **SET NVNVPNPSWD = test** sets VPN user's password **SET NVPNPSWDTYPE = 1** saves VPN user's password in flash

SET NVIKECONFIGMODE = 1 enables IKE configuration mode SET NVIKEEXCHGMODE = 1 sets the exchange method to Aggressive for IKE Phase 1 SET NVIKEIDTYPE = 11 sets the IKE Identifier type for the IKE-ID SET NVIKEID = ipsecvpn sets the IKE-ID used during Phase 1 negotiation SET NVIKEAUTHTYPE = 4 sets authentication method to PSK with XAUTH SET NVVPNSVENDER = 4 sets the security gateway Vendor to "other" SET NVIKEPSK = interop123 sets the PSK (note in actual deployments, it is recommended that user enter his/her Preshared Key using phone's dial pad rather than storing the value in the phone)

**SET NVIKEDHGRP = 5** sets the value of the DH group used during Phase 1 negotiation **SET NVPFSDHGRP = 5** sets the value of the DH group used during Phase 2 negotiation

# 6. Configure Fortinet FortiGate 60C

This section describes the steps required to configure the Fortinet FortiGate 60C VPN functionality. It is assumed that the basic installation and configuration of the FortiGate has already been completed. For security purposes, actual public IP addresses used during compliance testing were changed to 192.168.x.x in this section.

## 6.1. Web-based Manager

Using HTTP or a secure HTTPS connection from any management computer running a web browser, connect to the FortiGate web-based manager to configure and manage the FortiGate unit. Enter the IP address of the FortiGate 60C in a web browser. Log in using appropriate credentials.

| Please login     |       |
|------------------|-------|
| Name<br>Password |       |
|                  | Login |
|                  |       |
|                  |       |

| FortiGate 60C                 | 5-                                                |                                                                                                   |    |                    | (2)<br>Help                 | Wizard                    | Logout             | F                       | BTI           | NET   |
|-------------------------------|---------------------------------------------------|---------------------------------------------------------------------------------------------------|----|--------------------|-----------------------------|---------------------------|--------------------|-------------------------|---------------|-------|
| System                        | 💽 Widget 📝 Dashb                                  | oard                                                                                              |    |                    |                             |                           |                    |                         |               |       |
| 🚊 🕙 Dashboard                 | ▼ System Informa                                  | ntion                                                                                             |    | T                  | Unit Opera                  | tion                      |                    |                         |               |       |
|                               | Host Name<br>Serial Number<br>Operation Mode      | FGT60C3G12004480 [Change]<br>FGT60C3G12004480<br>NAT [Change]                                     |    | U                  | Fo                          | rtiAnalyzer               |                    | FortiMana               | ger           | F     |
| Config  Admin  Cortificates   | HA Status<br>System Time<br>Firmware Version      | Standalone [Configure]<br>Tue Jun 5 13:36:12 2012 [Change]<br>v4.0,build0535,120511 (MR3 Patch 7) |    |                    | F::RTINET<br>FortiGate 60C  | :<br>1                    | NTERNAL<br>2 3 4 5 | WAN1WAN2E               |               |       |
| Gerdinates     Monitor        | System Configuration                              | [Update] [Details]<br>Last Backup: Fri May 25 17:38:54 2012<br>[Backup] [Restore]                 |    |                    |                             |                           |                    |                         |               |       |
|                               | Current Administrator<br>Uptime<br>Virtual Domain | admin [Change Password] /1 in Total [Detai<br>6 day(s) 20 hour(s) 25 min(s)<br>Disabled [Enable]  | s] | KReboot O Shutdown |                             |                           |                    |                         |               |       |
|                               | ▼ License Informa<br>Support Contract             | tion                                                                                              |    | • 2                | Alert Mess                  | age Cons<br>::42:48 Faile | ole<br>ed admin au | thentication            | attempt for   |       |
| Router                        | Registration                                      | Registered (Login: mjherman@avaya.com)<br>[Login Now]                                             | ٢  | adr<br>2           | min<br>:012-06-04 16<br>min | :42:44 Faile              | ed admin au        | thentication            | attempt for   |       |
| Policy<br>Firewall Objects    | Hardware                                          | 8 x 5 support (Expires: 2012-07-20)<br>8 x 5 support (Expires: 2012-07-20)                        |    | • 2                | 012-05-30 15                | :36:11 New                | r firmware is      | available fr            | rom FortiGuar | d 📰   |
| UTM Profiles                  | Enhanced Support                                  | 24 x 7 support (Expires: 2012-07-20)                                                              | 0  | • 2                | 012-05-29 17                | :11:01 Sys                | tem restart        |                         |               | *     |
| VPN                           | Comprehensive<br>Support                          | 24 x 7 support (Expires: 2012-07-20)                                                              | ٢  | ▼ 1                | Top Sessio                  | <b>ns</b> (By So          | urce Addre         | ess - 2012 <sup>.</sup> | -06-05 13:3   | 6:15) |
| User                          | FortiGuard Services                               |                                                                                                   |    |                    | 10.64.21.66                 |                           |                    |                         |               | 8     |
| WiFi Controller<br>Log&Report | AntiVirus<br>IPS                                  | Licensed (Expires 2012-07-20)                                                                     | 0  | 20                 | wanl                        |                           | 2                  | 4                       |               | ~     |

The System→Dashboard→Status screen is displayed after logging in.

# 6.2. Configure Network

Navigate to **System→Network→Interface**. Configure the **internal** (private) and **wan1** (public) network interfaces.

| FortiGate 60C       | 5-                                 |                                  | (2)<br>Help Wizard                 | Logout              |                            |
|---------------------|------------------------------------|----------------------------------|------------------------------------|---------------------|----------------------------|
| System              | 🔾 Create New 🔻 🌌 Edit 🍵            | Delete                           |                                    |                     | [ <u>Column Settings</u> ] |
|                     | Name                               | IP/Netmask                       | Access                             | Administrative Stat | usLink Status Type Ref.    |
| B Dashboard         | dmz dmz                            | 10.10.10.1 / 255.255.255.0       | HTTPS,PING,FMG-Access              | 0                   | O Physical O               |
| • Usage             | ✓ internal (DevConnect<br>Network) | 10.64.21.17 / 255.255.255.0      | HTTP,HTTPS,PING,SSH,FMG-<br>Access | 0                   | O Physical <u>5</u>        |
| 🖻 🚊 Network         | wan1 (Public Network)              | 205.168.62.110 / 255.255.255.128 | HTTPS,PING,SSH,FMG-Access          | 0                   | O Physical 5               |
| Interface           | wan2                               | 192.168.101.99 / 255.255.255.0   | PING, FMG-Access                   | 0                   | O Physical O               |
| = DNS               |                                    |                                  |                                    |                     |                            |
| BHCP Server         |                                    |                                  |                                    |                     |                            |
| = Explicit Proxy    |                                    |                                  |                                    |                     |                            |
| 🖶 📇 Config          |                                    |                                  |                                    |                     |                            |
| = HA                |                                    |                                  |                                    |                     |                            |
| = SNMP              |                                    |                                  |                                    |                     |                            |
| Replacement Message |                                    |                                  |                                    |                     |                            |
| • FortiGuard        |                                    |                                  |                                    |                     |                            |
| Advanced 🗸          |                                    |                                  |                                    |                     |                            |
|                     |                                    |                                  |                                    |                     |                            |
| Router              |                                    |                                  |                                    |                     |                            |
| Policy              |                                    |                                  |                                    |                     |                            |
| Firewall Objects    |                                    |                                  |                                    |                     |                            |
| UTM Profiles        |                                    |                                  |                                    |                     |                            |
| VPN                 |                                    |                                  |                                    |                     |                            |
| User                |                                    |                                  |                                    |                     |                            |
| WiFi Controller     |                                    |                                  |                                    |                     |                            |
| Log&Report          |                                    |                                  |                                    |                     |                            |

To modify an existing interface, check the checkbox next to the interface and then click Edit.

The **Edit Interface** screen is displayed. Enter an **Alias** (optional) and the **IP/Netmask** for the interface. The **internal** interface used during compliance testing is shown below.

| FortiGate 60C                                                                                                 | 5                                                                                                    | Peip Wizard Log                                                                                                    |             |
|----------------------------------------------------------------------------------------------------|----------------------------------------------------------------------------------------------------|----------------------------------------------------------------------------------------------------|-------------|
| System                                                                                                    |                                                                                                    | Edit Interface                                                                                                    | Change Mode |
| Dashboard     Status     Usage     Wetwork     Interface                                                      | Name<br>Alias<br>Link Status<br>Addressing mode                                                                       | internal (00:09:0F:4C:0F:1E)<br>DevConnect Network<br>Up<br>Manual ODHCP OPPOE                                          |             |
| • ENS     • Explicit Proxy     • Explicit Proxy     • Config     • 6 Admin     • Certificates     • 9 Monitor | IP/Netmask:  Dedicate this interface to Fo Enable Explicit Web Proxy Override Default MTU Value Administrative Access | 10.64.21.17/255.255.0<br>tiAP connection<br>1500 (bytes)<br>☑ HTTPS ☑ PING ☑ HTTP ☑ FMG-Access<br>☑ SSH □ SNMP □ TELNET |             |
| Router                                                                                                    | Weight<br>Spillover Threshold                                                                                         | 0kbit/s                                                                                                    |             |
| Policy<br>Firewall Objects                                                                                    | Secondary IP Address                                                                                                  |                                                                                                    |             |
| UTM Profiles<br>VPN                                                                                           | Comments<br>Administrative Status                                                                                     | Write a comment 0/63                                                                                                    |             |
| User<br>WiFi Controller                                                                                       |                                                                                                    | OK Cancel Apply                                                                                                    |             |
| τομακέμοτι                                                                                                    |                                                                                                    |                                                                                                    |             |

The **wan1** interface configuration used during compliance testing is shown below.

| FortiGate 60C                                                            |                                                                                                    |                                                                                              | Help | Wizard | Cogout | F |  |
|--------------------------------------------------------------------------|----------------------------------------------------------------------------------------------------|----------------------------------------------------------------------------------------------|------|--------|--------|---|--|
| System                                                                   |                                                                                                    | Edit Interfac                                                                                | e    |        |        |   |  |
| <ul> <li>S Dashboard</li> <li>Status</li> <li>Usage</li> </ul>           | Name<br>Alias<br>Link Status                                                                                         | wan1 (00:09:0F:4C:0F:1F) Public Network Up                                                   |      |        |        |   |  |
| Interface     DNS     DHCP Server                                        | Addressing mode<br>IP/Netmask:                                                                                       | Manual ODHCP OPPOE     192.168.62.110/255.255.1                                              |      |        |        |   |  |
| - • Explicit Proxy<br>• Config<br>• Admin<br>• Certificates<br>• Monitor | Dedicate this interface to Fo     Enable Explicit Web Proxy     Override Default MTU Value     Administrative Access | ITTAP connection<br>1500 (bytes)<br>☑ HTTPS ☑ PING ☐ HTTP ☑ FMG-Acc<br>☑ SSH ☐ SNMP ☐ TELNET | ess  |        |        |   |  |
| Router                                                                   | Weight<br>Spillover Threshold                                                                                        | 0kbit/s                                                                                      |      |        |        |   |  |
| Policy<br>Firewall Objects                                               | Secondary IP Address                                                                                                 |                                                                                              |      |        |        |   |  |
| UTM Profiles<br>VPN                                                      | Comments<br>Administrative Status                                                                                    | Write a comment         0/6           ● Up ●         ○ Down ●                                | 3    |        |        |   |  |
| User<br>WiFi Controller                                                  |                                                                                                    | OK Cancel                                                                                    |      | Apply  |        |   |  |
| Log&Report                                                               |                                                                                                    |                                                                                              |      |        |        |   |  |

Solution & Interoperability Test Lab Application Notes ©2012 Avaya Inc. All Rights Reserved.

#### 6.3. Configure Router

Navigate to **Router**->Static Route. Only one default static route to the public interface was created for compliance testing.

| FortiGate 60C                                                                                | 0      |                                | (2)<br>Help  | Wizard Logout | F                                     |
|----------------------------------------------------------------------------------------------|--------|--------------------------------|--------------|---------------|---------------------------------------|
| System                                                                                       | Create | New 🖉 Edit 👕 Delete<br>IP/Mask | Gateway      | Device        | [ <u>Column Settings</u> ]<br>Comment |
| Router<br>Static<br>Static Route<br>Policy Route<br>Settings<br>Set 20 ynamic<br>Reg Monitor |        | 0.0.0/0.0.0                    | 192.168.62.1 | wani          |                                       |

The configuration of the static route is shown below.

| FortiGate 60C                | 5                     |                       |             | (2)<br>Help | Wizard Logout | F |
|------------------------------|-----------------------|-----------------------|-------------|-------------|---------------|---|
| System                       |                       |                       | Edit Static | Route       |               |   |
| Router                       | Destination IP/Mask 0 | 0.0.0/0.0.0.0         |             |             |               |   |
| 🗉 📼 Static                   | Device v              | wan1 (Public Network) |             |             |               |   |
| Static Route                 | Gateway 1             | 192.168.62.1          |             |             |               |   |
| - Policy Route               | Comments V            | Write a comment       | 0/63        |             |               |   |
| <ul> <li>Settings</li> </ul> | Advanced              |                       |             |             |               |   |
|                              |                       | C                     | ĸ           | Cancel      |               |   |
| -                            |                       |                       |             |             |               |   |

### 6.4. Configure User Group

Navigate to User $\rightarrow$ User Group. Create or Modify an existing group. The user group **ipsecvpn** was used for compliance testing. To view/modify an existing group, check the appropriate checkbox and click **Edit**.

| FortiGate 60C    |                               | Pelp Wizard |          |
|------------------|-------------------------------|-------------|----------|
| System           | Create New Z Edit 👚 Delete    | Mambars     | Pof      |
| Router           | ■ Group Name ▼ Firewall       | CIDUIDIN    | Nel.     |
| Policy           | Guest-group                   | guest       | <u>0</u> |
| Firewall Objects | ✓ ipsecvpn                    |             | 1        |
| UTM Profiles     | Fortinet Single Sign-On(FSSO) |             |          |
| VPN              |                               |             |          |
| User             |                               |             |          |
| 🖶 📑 User         |                               |             |          |
| 🗉 🚮 User Group   |                               |             |          |
| User Group       |                               |             |          |
| 🖶 🜍 Remote       |                               |             |          |

The **Edit User Group** screen is displayed. The screen below shows the values used for the **ipsecvpn** user group.

| FortiGate 60C    | J-L                                       |                 | Pelp Wizard | Logout | FCRTINET |
|------------------|-------------------------------------------|-----------------|-------------|--------|----------|
| System           |                                           | Edit User Gro   | oup         |        |          |
| Router           | Name psecvpn                              |                 |             |        |          |
| Policy           | Type 💿 Firewall 🔿 Fortinet Single Sign-Or | (FSSO)          |             |        |          |
| Firewall Objects | Allow SSL-VPN Access full-access          |                 |             |        |          |
| UTM Profiles     | Available Users                           | Members         |             |        |          |
| VPN              | - Local Users -<br>quest                  | - Local Users - |             |        |          |
| User             |                                           | G               |             |        |          |
| 🖶 🌠 User         |                                           |                 |             |        |          |
| • User           |                                           |                 |             |        |          |
| Authentication   |                                           |                 |             |        |          |
| User Group       |                                           | ОК              | Cancel      |        |          |
| ⊕ 🧿 Remote       |                                           |                 |             |        |          |

### 6.5. Configure User

Navigate to  $User \rightarrow User$ . Click **Create New** to add a new user.

| FortiGate 60C                      | 6      |                           |                | 2<br>Help | Wizard    | Logout     | F <b>C</b> RTIF | IET  |
|------------------------------------|--------|---------------------------|----------------|-----------|-----------|------------|-----------------|------|
| System                             | Create | New 📝 Edit 👕 Delete 🏾 🍸 F | ilter Settings |           |           |            |                 |      |
| Pouter                             |        | 🝸 User Name               | 🝸 Туре         | Tw Tw     | vo-factor | Authentica | ation           | Ref. |
| Kouter                             |        | guest                     | LOCAL          |           | 6         | 3          |                 | 1    |
| Policy                             |        |                           |                |           |           |            |                 |      |
| Firewall Objects                   |        |                           |                |           |           |            |                 |      |
| UTM Profiles                       |        |                           |                |           |           |            |                 |      |
| VPN                                |        |                           |                |           |           |            |                 |      |
| User                               |        |                           |                |           |           |            |                 |      |
| 🖶 📑 User                           |        |                           |                |           |           |            |                 |      |
| User                               |        |                           |                |           |           |            |                 |      |
| <ul> <li>Authentication</li> </ul> |        |                           |                |           |           |            |                 |      |
| 🗉 碋 User Group                     |        |                           |                |           |           |            |                 |      |

The New User screen is displayed. Enter a User Name and Password. Check the box for Add this user to groups and check the user group created in Section 6.4.

| FortiGate 60C    | 3                                |                   | (2)<br>Help | Wizard | Logout | FCRTINET |
|------------------|----------------------------------|-------------------|-------------|--------|--------|----------|
| System           |                                  | New U             | ser         |        |        |          |
| Router           | User Name                        | test              |             |        |        |          |
| Policy           |                                  | Disable           |             |        |        |          |
| Firewall Objects | <ul> <li>Password</li> </ul>     | ••••              |             |        |        |          |
| UTM Profiles     | Match user on LDAP server        | [Please Select] 💌 |             |        |        |          |
| VPN              | Match user on RADIUS server      | [Please Select] 🕑 |             |        |        |          |
| User             | Match user on TACACS+ server     | [Please Select] 👻 |             |        |        |          |
| 🖃 🌇 User         | Enable Two-factor Authentication | 1                 |             |        |        |          |
|                  | ☑ Add this user to groups        | Guest-group       |             |        |        |          |
|                  |                                  | ОК                | Cancel      |        |        |          |
|                  |                                  |                   |             |        |        |          |

### 6.6. Configure VPN

With the web-based manager, navigate to **VPN→IPsec→Auto Key** (**IKE**). As shown below, **test-port1** for Phase 1 and **test-p2** for Phase 2 were created for compliance testing. To view or modify Phase1 check the appropriate checkbox and click **Edit**.

| FortiGate 60C                                                                                                    | _         | 1                                     |                           |                |                                     | Help | (<br>Wizard | Logout | F                      | ET   |
|----------------------------------------------------------------------------------------------------|-----------|---------------------------------------|---------------------------|----------------|-------------------------------------|------|-------------|--------|------------------------|------|
| System<br>Router<br>Policy<br>Firewall Objects<br>UTM Profiles<br>VPN<br>Concentrator<br>Concentrator<br>SSL<br>Monitor | E Interfa | dit Delete<br>cce Mode:<br>test-port1 | Create Phase 1<br>Phase 1 | Create Phase 2 | Create FortiC<br>Phase 2<br>test-p2 | Help | Wizard      | Int    | erface Binding<br>wan1 | Ref. |
| User<br>WiFi Controller<br>Log&Report                                                                                   |           |                                       |                           |                |                                     |      |             |        |                        |      |

The **Edit Phase 1** screen is shown below with the configuration used during testing. Select **Dialup User** for the **Remote Gateway** and set the **Mode** to **Aggressive**. This allows the FortiGate to dynamically add tunnel routes as IPSec connections are made from the VPN phones.

| FortiGate 60C                                                                                                    | 5-                                                                                                    |                                                                                                    | (2)<br>Help | Wizard | Logout | F |
|----------------------------------------------------------------------------------------------------|----------------------------------------------------------------------------------------------------|----------------------------------------------------------------------------------------------------|-------------|--------|--------|---|
| FortiGate 60C System Router Policy Firewall Objects UTM Profiles VPN Concentrator Concentrator C | Name<br>Remote Gateway<br>Local Interface<br>Mode<br>Authentication Method<br>Pre-shared Key<br>Peer Options | E<br>test-port1<br>Dialup User<br>wan1(Public Network)<br>Aggressive<br>Main (ID prote<br>Preshared Key<br>Aggressive<br>Main (ID prote<br>Preshared Key<br>Main (ID prote<br>Preshared Key<br>Main (ID prote<br>Main (ID prote<br>Main (ID prote<br>Ma | dit Phase 1 | Wizard | Logout | F |
| User<br>WiFi Controller<br>Log&Report                                                                                                    |                                                                                                    | <u> </u>                                                                                                    | Cancel      |        |        |   |

Click the **Advanced...** button to view more details. Note, the **Enable IPsec Interface Mode** checkbox was checked, and **XAUTH** was set to **Enable as Server** with the **User Group** created earlier (i.e. **ipsecvpn**) selected.

| FortiGate 60C    | 5-                  |                                                                                                 | Image: With the second second secon |          |
|------------------|---------------------|-------------------------------------------------------------------------------------------------|----------------------------------------------------------------------------------------------------|----------|
| System           | Peer Options        | Edit Phase 1                                                                                    |                                                                                                    | <u>~</u> |
| Router           |                     | <ul> <li>Accept any peer ID</li> </ul>                                                          |                                                                                                    |          |
| Policy           |                     | Accept this peer ID                                                                             |                                                                                                    |          |
| Firewall Objects |                     | Accept peer ID in dialup group Guest-                                                           | group 💉                                                                                                    |          |
| UTM Profiles     | Advanced            | (XAUTH, NAT Traversal, DPD)                                                                     |                                                                                                    |          |
| VPN              | Enable IPsec Inter  | face Mode                                                                                       |                                                                                                    |          |
| 🖃 🔠 IPsec        | IKE Version         |                                                                                                 |                                                                                                    |          |
| Auto Key (IKE)   | Local Gateway IP    | Main Interface IP     O Specify     0.0.0.0                                                     |                                                                                                    |          |
| Concentrator     | DNS Server          | ⊙ Use System DNS ○ Specify 0.0.0.0                                                              |                                                                                                    |          |
| # 🔐 SSL          | P1 Proposal         |                                                                                                 |                                                                                                    |          |
|                  |                     | 1 - Encryption 3DES     Authentication SHA1       2 - Encryption AES128     Authentication SHA1 | <ul><li>✓</li><li>✓ </li><li>✓ </li></ul>                                                                                                    |          |
|                  | DH Group            | 1 2 5 14                                                                                        |                                                                                                    |          |
|                  | Keylife             | 28800 (120-172800 seconds)                                                                      |                                                                                                    |          |
|                  | Local ID            | (optional)                                                                                      |                                                                                                    |          |
|                  | XAUTH               | ○ Disable ○ Enable as Client ④ Enable as                                                        | Server                                                                                                    |          |
|                  | Server Type         | ○ PAP ○ CHAP ④ AUTO                                                                             |                                                                                                    |          |
|                  | User Group          | ipsecvpn 💌                                                                                      |                                                                                                    |          |
|                  | NAT Traversal       | Enable                                                                                          |                                                                                                    |          |
| User             | Keepalive Frequency | 10 (10-900 seconds)                                                                             |                                                                                                    |          |
| WiFi Controller  | Dead Peer Detection | ✓ Enable                                                                                        |                                                                                                    |          |
| Log&Report       |                     | OK Cance                                                                                        | el                                                                                                    | ~        |

Navigate back to **VPN** $\rightarrow$ **IPsec** $\rightarrow$ **Auto Key** (**IKE**). To view or modify Phase 2 check the appropriate checkbox and click **Edit**.

| FortiGate 60C    | 3                |                |                |                  | (2)<br>Help | Wizard | Logout | FCRT            | NET      |
|------------------|------------------|----------------|----------------|------------------|-------------|--------|--------|-----------------|----------|
| System           | 📝 Edit  📋 Delete | Create Phase 1 | Create Phase 2 | Create FortiClie | ent VPN     |        |        |                 |          |
| Router           | Interface Mode:  | Phase 1        |                | Phase 2          |             |        | In     | certace Binding | Ref.     |
| Policy           | test-port1       |                |                |                  |             |        |        | wan1            | 1        |
| Firewall Objects |                  |                |                | test-p2          |             |        |        |                 | <u>0</u> |
| UTM Profiles     |                  |                |                |                  |             |        |        |                 |          |
| VPN              |                  |                |                |                  |             |        |        |                 |          |
| 🗏 🔠 IPsec        |                  |                |                |                  |             |        |        |                 |          |
| • Auto Key (IKE) |                  |                |                |                  |             |        |        |                 |          |
| Concentrator     |                  |                |                |                  |             |        |        |                 |          |
| ⊞ 📴 Monitor      |                  |                |                |                  |             |        |        |                 |          |
| -                |                  |                |                |                  |             |        |        |                 |          |
|                  |                  |                |                |                  |             |        |        |                 |          |
|                  |                  |                |                |                  |             |        |        |                 |          |
|                  |                  |                |                |                  |             |        |        |                 |          |
|                  |                  |                |                |                  |             |        |        |                 |          |
|                  |                  |                |                |                  |             |        |        |                 |          |
|                  |                  |                |                |                  |             |        |        |                 |          |
|                  |                  |                |                |                  |             |        |        |                 |          |
| User             |                  |                |                |                  |             |        |        |                 |          |
| WiFi Controller  |                  |                |                |                  |             |        |        |                 |          |
| Log&Report       |                  |                |                |                  |             |        |        |                 |          |

The Edit Phase 2 screen is shown below with the configuration used during testing.

| FortiGate 60C                                                                                                    |                    | (2) (2) (2) (2) (2) (2) (2) (2) (2) (2) |  |
|----------------------------------------------------------------------------------------------------|--------------------|-----------------------------------------|--|
| System                                                                                                    |                    | Edit Phase 2                            |  |
| Router                                                                                                    | Name test-p2       |                                         |  |
| Policy                                                                                                    | Phase 1 test-port1 |                                         |  |
| Firewall Objects                                                                                                    | Advanced           |                                         |  |
| UTM Profiles                                                                                                    |                    | OK Cancel                               |  |
| VPN                                                                                                    |                    |                                         |  |
| - Berger - Sec - Sec - |                    |                                         |  |
| Concentrator                                                                                                    |                    |                                         |  |
| B 🗐 Monitor                                                                                                    |                    |                                         |  |
|                                                                                                    |                    |                                         |  |
|                                                                                                    |                    |                                         |  |
|                                                                                                    |                    |                                         |  |
|                                                                                                    |                    |                                         |  |
|                                                                                                    |                    |                                         |  |
|                                                                                                    |                    |                                         |  |
|                                                                                                    |                    |                                         |  |
|                                                                                                    |                    |                                         |  |
| User                                                                                                    |                    |                                         |  |
| WiFi Controller                                                                                                    |                    |                                         |  |
| Log&Report                                                                                                    |                    |                                         |  |

Confirm the IKE Configuration Method is enabled, which can only be done through the FortiGate command line interface. Use a secure shell client to access the FortiGate. After logging in, use the **config**, **edit**, and **set** commands shown in bold below to set the **type** and **mode-cfg** values. The **type** keyword determines whether the administrator is creating a server or a client. Setting **type** to dynamic creates a server configuration, otherwise the configuration is a client. The **mode-cfg** keyword enables the IKE Configuration Method.

```
config vpn ipsec phase1-interface
    edit "test-port1"
       set type dynamic
       set interface "wan1"
       set xauthtype auto
       set mode aggressive
        set mode-cfg enable
        set proposal 3des-shal aes128-shal
        set authusrgrp "ipsecvpn"
        set ipv4-start-ip 10.64.28.164
        set ipv4-end-ip 10.64.28.173
       set ipv4-netmask 255.255.255.0
       set dns-mode auto
       set unity-support disable
       set psksecret ENC
Cw/KXthp0PQ1KB+ZxCYrUYLqfYDOKr9+/Zu6fUnA13RBdgn0yXCNxbx+M7IHUMDAm4G6pZ1r6XL4XedB/SHThA
17W/2a2YWowLSZz7JuCIMGTNVk
   next
end
```

Note, the PSK is encrypted in the configuration and can be copied verbatim between FortiGate units. For reference, the Phase 2 configuration is also shown below.

```
config vpn ipsec phase2-interface
  edit "test-p2"
    set keepalive enable
    set phase1name "test-port1"
    set proposal 3des-sha1 aes128-sha1
    next
end
```

### 6.7. Policy

Navigate to **Policy** $\rightarrow$ **Policy**. The screen below shows the policies defined during compliance testing. The policy for "test-port1" references the IPsec tunnel configuration made earlier.

| FortiGate 60C                                                                                                    | 0                                                                    | 5                                                                                                    |                                                                                                    |                                                                         | Pelp Wizz                                                          | ard Logout                              | FCRTI                                                        | NET        |
|----------------------------------------------------------------------------------------------------|----------------------------------------------------------------------|----------------------------------------------------------------------------------------------------|----------------------------------------------------------------------------------------------------|-------------------------------------------------------------------------|--------------------------------------------------------------------|-----------------------------------------|--------------------------------------------------------------|------------|
| System<br>Router<br>Policy<br>Policy<br>Policy<br>Sniffer Policy<br>Policy<br>Policy<br>Policy<br>Notice<br>Monitor | Creat<br>Seq.#<br>interr<br>1<br>interr<br>2<br>test-p<br>3<br>impli | e New V Source<br>Nal(DevConnect<br>all<br>nal(DevConnect<br>all<br>source) -> interna<br>all<br>cort1 -> interna<br>all<br>cit (1) | V Destination       V Destination       Network) -> test-port       all       Network) -> wan1(Pu       all       I(DevConnect Network)       all | Column Settings Triter S Authentication t1 (1) blic Network) (1) k) (1) | ettings<br><b>Schedule</b><br>always<br>always<br>always<br>always | Service     ANY     ANY     ANY     ANY | Section View ○ G     Action     Accept     Accept     Accept | Iobal View |
|                                                                                                    | 4                                                                    | all                                                                                                    | all                                                                                                    |                                                                         | always                                                             | ANY                                     | O DENY                                                       | 8          |
| Firewall Objects<br>UTM Profiles<br>VPN<br>User<br>WiFi Controller<br>Log&Report                                    |                                                                      |                                                                                                    |                                                                                                    |                                                                         |                                                                    |                                         |                                                              |            |

To view or modify an existing policy, click on the policy row to high-light it, right-click and then select **Edit**.

| FortiGate 60C    | -                         | 5-               | ,                     |                              | Pelp Wi    | zard Logout | F <b>C</b> RTI     | NET        |
|------------------|---------------------------|------------------|-----------------------|------------------------------|------------|-------------|--------------------|------------|
| System           | Crea                      | te New 👻 📑 🤇     | Clone 前 Delete 🔲      | Column Settings 🛛 🖓 Filter S | Settings   |             | ⊙ Section View ○ G | lobal View |
| Router           | Seq.#                     | ▼ Source         | T Destination         | T Authentication             | ▼ Schedule | ▼ Service   | T Action           | ▼ Log      |
| Deligy           | <ul> <li>inter</li> </ul> | nal(DevConnect   | t Network) -> test-po | rt1 (1)                      |            |             |                    |            |
| Policy           | 1                         | 💷 <u>all</u>     | 💷 <u>all</u>          | 📝 Edit                       | 🧿 always   | ANY         | ✓ ACCEPT           | 8          |
| Policy           | 🔻 inter                   | nal(DevConnect   | t Network) -> wan1(P  | ublic Obisable               |            |             |                    |            |
| Policy           | 2                         | 🗉 <u>all</u>     | 💷 <u>all</u>          | Delete                       | 🧔 always   | I ANY       | ✓ ACCEPT           | 8          |
| Protocol Options | 🔻 test-                   | port1 -> interna | al(DevConnect Netwo   | rk) (1 🕼 Move To<br>Insert   |            |             |                    |            |
| 🗉 📃 Monitor      | 3                         | 🗏 <u>all</u>     | 💷 <u>all</u>          | 🖻 Clone                      | 🧿 always   | ANY         | ✓ ACCEPT           | 8          |
|                  | 🔻 Impli                   | icit (1)         |                       |                              |            |             |                    |            |
|                  | 4                         | all              | all                   |                              | always     | ANY         | O DENY             | 8          |
|                  |                           |                  |                       |                              |            |             |                    |            |
| Firewall Objects |                           |                  |                       |                              |            |             |                    |            |
| UTM Profiles     |                           |                  |                       |                              |            |             |                    |            |
| VPN              | -                         |                  |                       |                              |            |             |                    |            |
| User             |                           |                  |                       |                              |            |             |                    |            |
| WiFi Controller  | -                         |                  |                       |                              |            |             |                    |            |
| Log&Report       |                           |                  |                       |                              |            |             |                    |            |

The screen below shows the configuration of the **internal** (**DevConnect Network**)  $\rightarrow$  **test-port1** policy. Note that during compliance testing, this tunnel for the IPSec tunnel interface does not require a NAT configuration since it joins the two trusted subnets on either end of the IPSec tunnel.

| FortiGate 60C                       | J.L                                                                                        |                               | Pelp Wizz | ard Logout | F |  |  |
|-------------------------------------|--------------------------------------------------------------------------------------------|-------------------------------|-----------|------------|---|--|--|
| System                              |                                                                                            | Edit Policy                   |           |            |   |  |  |
| Router                              | Source Interface/Zone                                                                      | internal (DevConnect Network) |           |            |   |  |  |
| Policy                              | Source Address                                                                             | 🧧 all                         |           | 0          |   |  |  |
| Policy                              | Destination Interface/Zone                                                                 | test-port1                    |           |            |   |  |  |
| • Policy                            | Destination Address                                                                        | 🔲 all                         |           | 0          |   |  |  |
| Sniffer Policy     Protocol Options | Schedule                                                                                   | 🧧 always                      |           |            |   |  |  |
| B D Monitor                         | Service                                                                                    | nii ANY                       |           | 0          |   |  |  |
|                                     | Action                                                                                     | ✓ ACCEPT                      |           |            |   |  |  |
|                                     | Log Allowed Traffic                                                                        |                               |           |            |   |  |  |
|                                     | Enable NAT     Enable Identity Based Policy     Resolve User Names Using FSSO Agen     UTM | t                             |           |            |   |  |  |
| Firewall Objects                    | Traffic Shaping                                                                            |                               |           |            |   |  |  |
| UTM Profiles                        | Enable Endpoint Security                                                                   | [Please Select]               |           | 0/61       | , |  |  |
| VPN                                 | Comments                                                                                   | Write a comment               |           | 0/03       | 2 |  |  |
| User                                |                                                                                            | OK                            | Cancel    |            |   |  |  |
| WiFi Controller                     |                                                                                            |                               |           |            |   |  |  |
| Log&Report                          |                                                                                            |                               |           |            |   |  |  |

The other policies shown above were configured similarly.

### 6.8. Configure VPN Phone DHCP IP Address Pool

The VPN phones were assigned IP address for a pool of IP address on the 10.64.28.0/24 network by the FortiGate 60C. To set the IP address pool range, use a secure shell client to access the FortiGate. After logging in, use the **config**, **edit**, and **set** commands shown in bold below to set the **ipv4-start-ip**, **ipv4-end-ip**, and **ipv4-netmask** values.

```
config vpn ipsec phase1-interface
    edit "test-port1"
       set type dynamic
       set interface "wan1"
       set xauthtype auto
       set mode aggressive
       set mode-cfg enable
       set proposal 3des-shal aes128-shal
        set authusrgrp "ipsecvpn"
        set ipv4-start-ip 10.64.28.164
        set ipv4-end-ip 10.64.28.173
        set ipv4-netmask 255.255.255.0
        set dns-mode auto
       set unity-support disable
       set psksecret ENC
Cw/KXthp0PQ1KB+ZxCYrUYLqfYDOKr9+/Zu6fUnA13RBdqn0yXCNxbx+M7IHUMDAm4G6pZ1r6XL4XedB/SHThA
17W/2a2YWowLSZz7JuCIMGTNVk
   next
```

```
end
```

# 7. Verification Steps

The following steps can be used to verify the configuration:

- Verify VPN connections are successfully established from the VPN phones.
- Verify calls placed between all VPN users and corporate users are successful.
- Verify messages can be left for the VPN phones and that the message waiting indicator on each phone functions correctly.

# 8. Conclusion

These Application Notes describe the procedures for configuring a Virtual Private Network (VPN) tunnel using Internet Protocol Security (IPsec) between Fortinet FortiGate Security Platforms and Appliances and Avaya 9600 Series IP (H.323) Phones. All compliance test cases passed successfully with the one exception/observation noted in **Section 2.2**.

# 9. Additional References

This section references the product documentation relevant to these Application Notes. Avaya product documentation is available at <u>http://support.avaya.com</u>. Fortinet product documentation is available at <u>http://docs.fortinet.com/fgt.html</u>.

[1] Administering Avaya Aura® Communication Manager, March 2012

[2] ForiGate Desktop Install Guide, March 2009

[3] *FortiOS<sup>TM</sup> Handbook v3*, March 2012

[4] FortiOS<sup>™</sup> CLI Reference, February 2012

| MJH; Reviewed:  | Solution & Interoperability Test Lab Application Notes |
|-----------------|--------------------------------------------------------|
| SPOC 10/22/2012 | ©2012 Avaya Inc. All Rights Reserved.                  |

20 of 21 FortinetFGT60C

#### ©2012 Avaya Inc. All Rights Reserved.

Avaya and the Avaya Logo are trademarks of Avaya Inc. All trademarks identified by ® and <sup>TM</sup> are registered trademarks or trademarks, respectively, of Avaya Inc. All other trademarks are the property of their respective owners. The information provided in these Application Notes is subject to change without notice. The configurations, technical data, and recommendations provided in these Application Notes are believed to be accurate and dependable, but are presented without express or implied warranty. Users are responsible for their application of any products specified in these Application Notes.

Please e-mail any questions or comments pertaining to these Application Notes along with the full title name and filename, located in the lower right corner, directly to the Avaya DevConnect Program at <u>devconnect@avaya.com</u>.